MANUALE OPERATIVO

# **Hi-POS Android**

### Tecnologia e design al servizio del tuo business

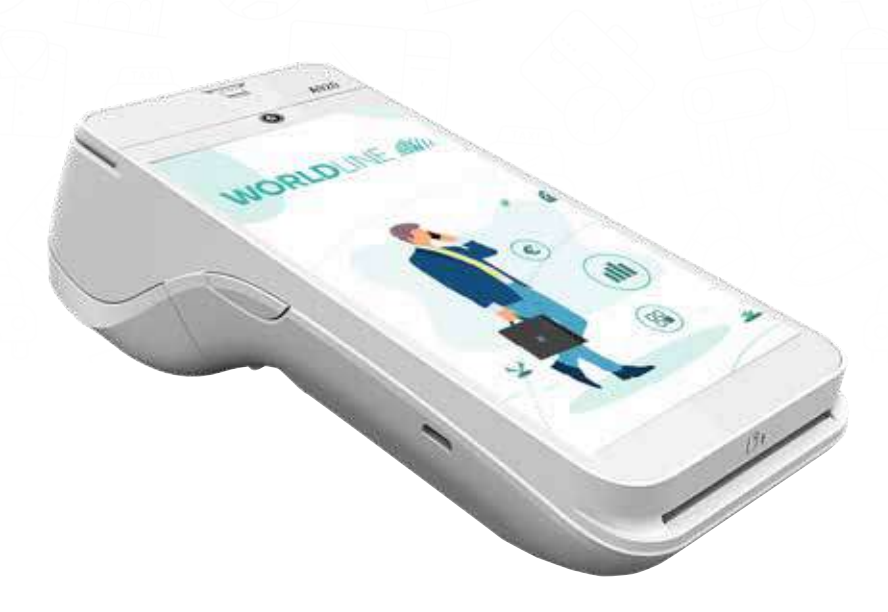

### WORLDLINE MM

## Hi-POS Android MANUALE DI UTILIZZO

## Indice

| 1. Modalità di pagamento accettate                      | 2  |
|---------------------------------------------------------|----|
| 2. Una tecnologia avanzata al servizio del tuo business | 3  |
| 3. Comincia ad utilizzare il tuo Hi-POS                 | 4  |
| 4. Gestisci lo scontrino                                | 5  |
| 5. Accetta i pagamenti con carta di credito e debito    | 6  |
| Procedura di Acquisto                                   | 6  |
| Procedura di Storno                                     | 7  |
| Procedura di Pre-autorizzazione                         | 8  |
| Chiusura Cassa                                          | 9  |
| 6. Accetta i pagamenti Alipay e WeChat Pay              | 10 |
| Procedura di Acquisto                                   | 10 |
| Procedura di Storno                                     | 11 |
| Chiusura Cassa                                          | 11 |
| 7. Caratteristiche tecniche                             | 12 |

1.

### Modalità di pagamento accettate

#### Attraverso l'app di Worldline è possibile accettare le principali metodologie di pagamento tramite carta e wallet digitale

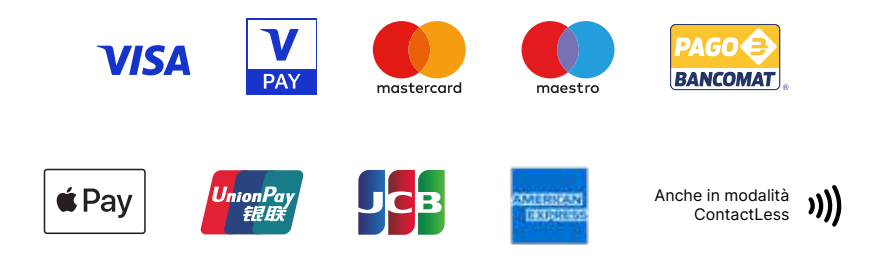

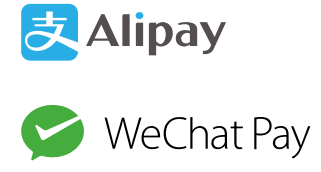

Grazie alla fotocamera integrata, l'applicazione di Worldline, può gestire tutte le nuove tipologie di pagamento tramite Barcode/ QR Code, come Alipay e WeChat Pay.

#### Con Hi-POS è possibile accettare pagamenti in modalità ContactLess ())

### Una tecnologia avanzata al servizio del tuo business

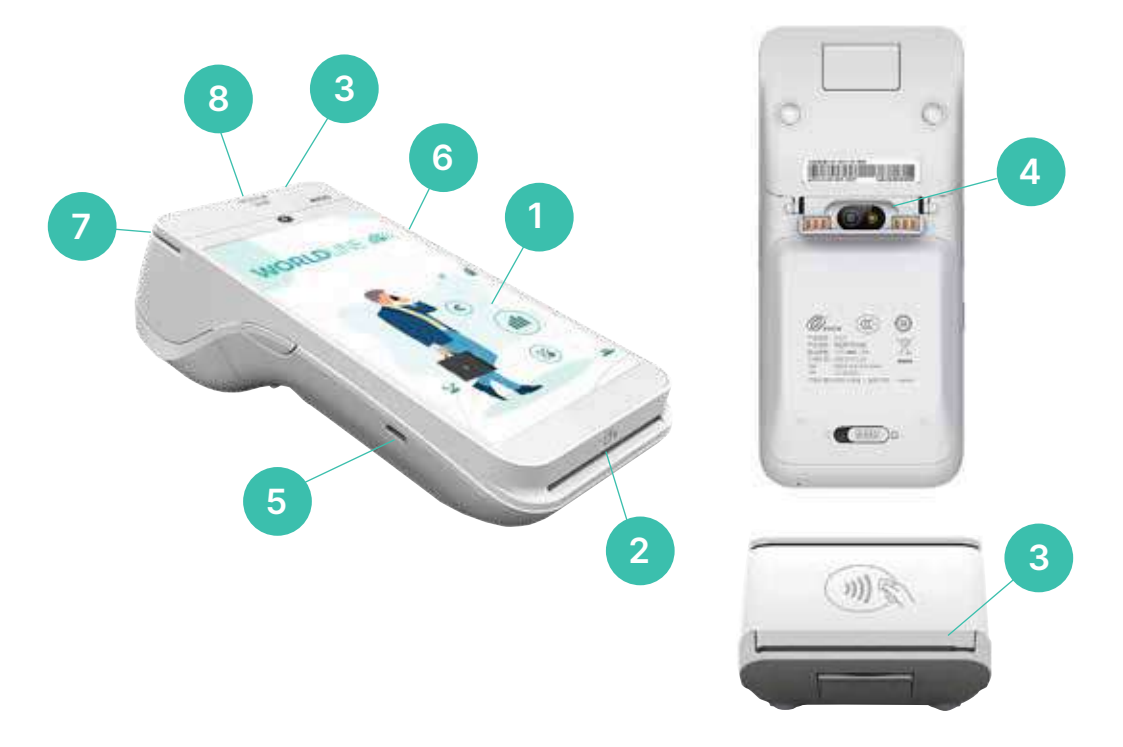

- 1 Display Worldline con le App preinstallate
- 2 Inserimento della carta elettronica
- 3 Rotolo dello scontrino
- 4 Fotocamera posteriore per lettura QR

#### Code/ Barcode

- 5 Connettore per la ricarica
- 6 Accensione
- 7 Lettore a banda magnetica
- 8 Lettore contactless

### 3. Comincia ad utilizzare il tuo Hi-POS

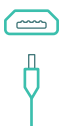

Ricarica il tuo Hi-POS collegandolo al cavo di alimentazione in dotazione

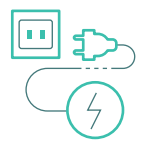

Collega l'alimentatore alla presa di corrente

| _  |  |
|----|--|
| ٦. |  |
|    |  |
| 1  |  |
|    |  |
|    |  |

Controlla che la batteria sia carica e comincia ad utilizzare il tuo Hi-POS

## 4. Gestisci lo scontrino

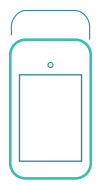

Apri il coperchio tirando verso l'alto la leva posta nella parte posterior del tuo Hi-POS

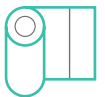

Inserisci il rotolino nuovo lasciando fuoriuscire alcuni cm di carta

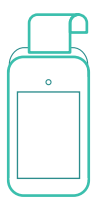

Richiudi il coperchio e verifica che la carta sia fuoriuscita

## Accetta i pagamenti con carta di credito e debito

### Procedura di Acquisto

1. Premere sull'applicazione "Hi-POS"

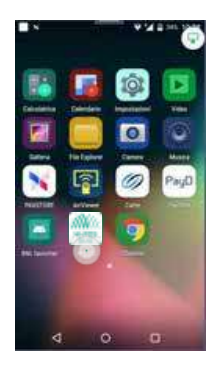

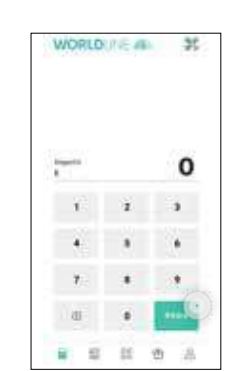

- 2. Digitare l'importo
- 3. Inserire la carta all'interno del terminale o avvicinare la carta al simbolo Contactless o passare la carta nel lettore a banda magnetica (solo in caso di carte UPI)
- Selezionare il circuito di pagamento se richiesto dal terminale
- 5. Far inserire il PIN dal cliente e confermare la transazione
- 6. Transazione Eseguita Stampa scontrino

### Procedura di Storno

1. Nell'applicazione "Hi-POS" selezionare il secondo pulsante in basso a sinistra

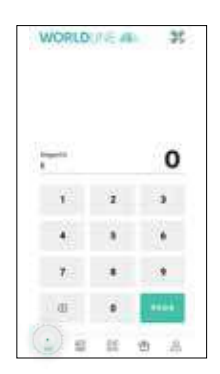

3. Cliccare su storno

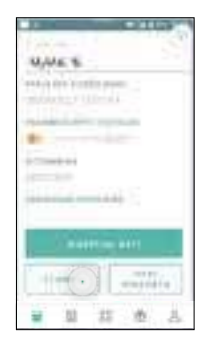

2. Selezionare l'importo da stornare

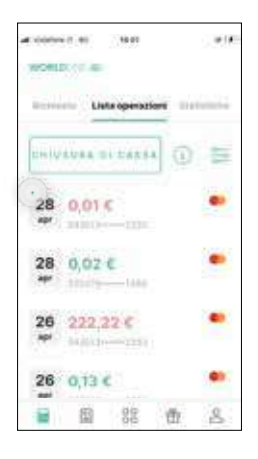

- 4. Lo storno deve essere effettuato nella stessa modalità del pagamento
- Procedura di storno approvata -Stampa scontrino

Gli storni sono consentiti nell'arco di specifiche finestre contabili.

Una transazione processata da 00.00 alle 16:59 CET\* (o 17:59 CEST\*\*) potrà essere stornata fino alle 16:59 CET (o 17:59 CEST) e non oltre. Una transazione processata dalle 17:01 CET (o 18.01 CEST) alle 24:00 potrà essere stornata fino alle 24.00 e non oltre.

\*CET Central European Time \*\*CEST Central European Summer Time

### Procedura di Pre-autorizzazione

#### In presenza di carta

1. Digitare l'importo e cliccare su PAGA

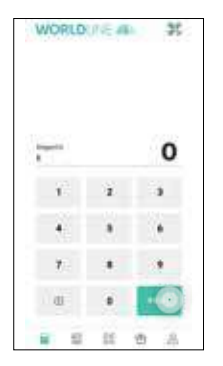

 Inserire la carta a chip e selezionare preautorizzazione a far inserire il pin al cliente

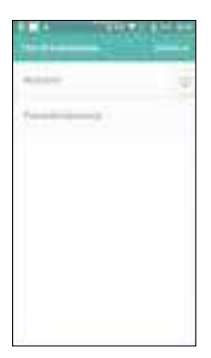

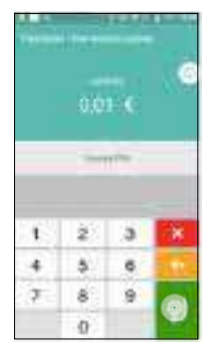

#### In assenza di carta

- 1. Digitare l'importo e cliccare su PAGA
- 2. Selezionare la voce "Pan Manuale"

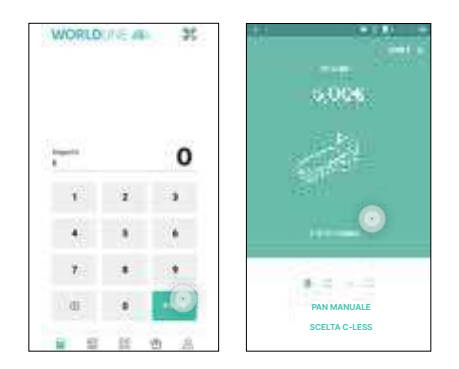

 Inserire dati della carta: n°carta - data di scadenza

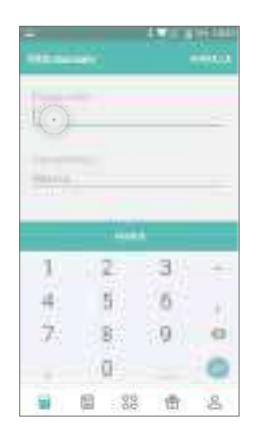

- 4. Confermare procedura di pre-autorizzazione
- Spazio Firma (da far compilare quando il cliente sarà presente fisicamente) - Stampa scontrino

#### Chiusura Cassa

- 1. Dall'applicazione Hi-POS digitare la seconda icona in basso a sinistra
- 2. Selezionare Chiusura di cassa
- 3. Stampa scontrino

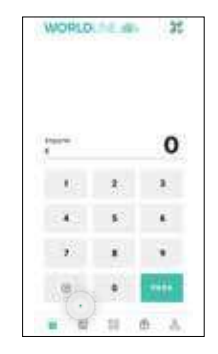

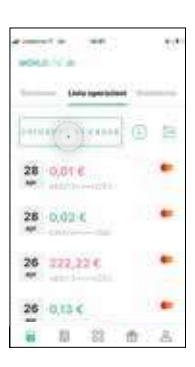

6.

## Accetta i pagamenti Alipay e WeChat Pay

#### Procedura di Acquisto

#### 1. Inserire l'importo e cliccare paga

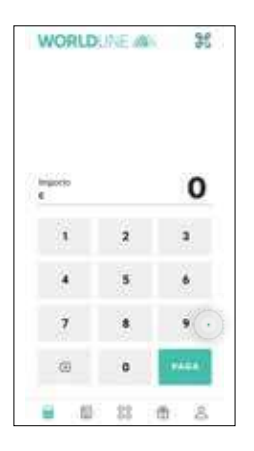

2. Scegliere il circuito di riferimento Alipay (1) - WeChat Pay (2)

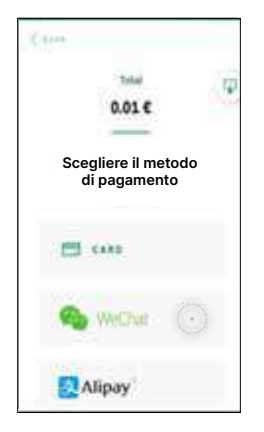

- Il cliente apre l'applicazione nella sezione apposita
- Il cliente inserisce (se richiesto dall'applicazione) il PIN e mostra il Barcode all'esercente
- 3. Inquadrare e Scannerizzare il Barcode aperto sull'applicazione del cliente

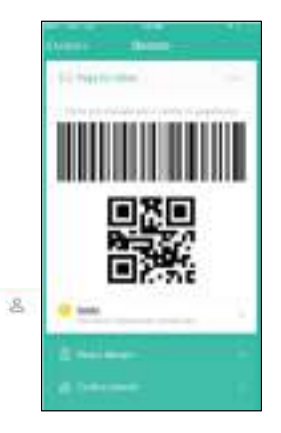

#### Transazione Eseguita - stampa dello scontrino

Le applicazioni Alipay e Wechat permettono due user experience differenti a seconda che il Barcode venga generato dall'applicazione dell'acquirente o dal terminale POS. Con la soluzione Alipay e Wechat pay di Worldline deve essere l'acquirente a generare il Barcode dalla propria applicazione e l'esercente a leggerlo con la Applicazione "Pagamenti Alternativi" disponibile nel proprio Hi-POS

### Procedura di Storno

1. Cliccare nella seconda icona ed entrare nella lista delle transazioni

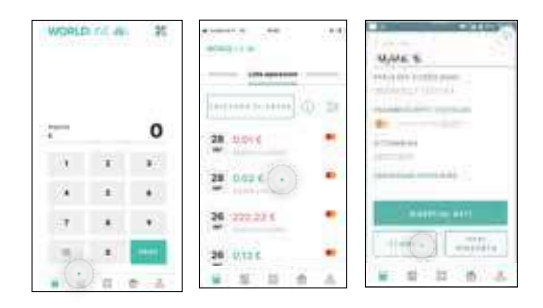

- 2. Selezionare la transazione che si vuole stornare
- 3. Selezionare "Storna"
- 4. Storno eseguito Stampa scontrino

### Chiusura Cassa

- 1. Premere sull'applicazione "Pagamenti Alternativi"
- 2. In basso premere su "Totali""

|  |  |   | 1010 | i |
|--|--|---|------|---|
|  |  | - |      |   |
|  |  |   |      |   |
|  |  |   |      |   |
|  |  |   |      |   |
|  |  |   |      |   |
|  |  |   |      |   |

- 3. Selezionare "Chiusura"
- 4. Chiusura eseguita Stampa scontrino

### 7.

### **Caratteristiche tecniche**

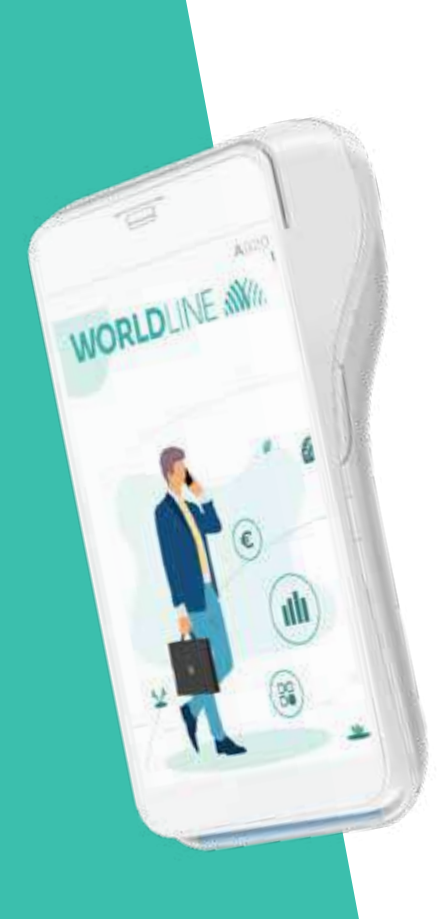

| ( pay                               | In                          | // .                              |
|-------------------------------------|-----------------------------|-----------------------------------|
| SISTEMA<br>OPERATIVO<br>PAY ANDROID | TOUCH<br>SCREEN<br>A COLORI | LCD A<br>COLORI<br>DA 5"          |
| $\bigcirc$                          |                             |                                   |
| CATTURA<br>FIRMA                    | AMPIA<br>MEMORIA            | LETTORE<br>DI SMART<br>CARD       |
| $\bigcirc$                          | ((·                         |                                   |
| DOPPIA<br>FOTOCAMERA                | WI-FI                       | LETTORE DI<br>CARTE<br>MAGNETICHE |
| $\bigcirc$                          | ရို                         |                                   |
| GPS                                 | USB                         | LETTORE<br>CONTACTLESS            |
|                                     | $\mathbf{k}$                | Ŷ                                 |
| RIPRODUZIONE<br>DI FILE VIDEO       | BLUETOOTH                   | SPEAKER E<br>MICROFONO            |
|                                     |                             |                                   |
| SAM                                 | STAMPANTE                   | MICRO SD                          |

Hi-POS Android MANUALE OPERATIVO

Via degli Aldobrandeschi, 300 – 00163 Roma www.axepta.it

WORLDLINE MM